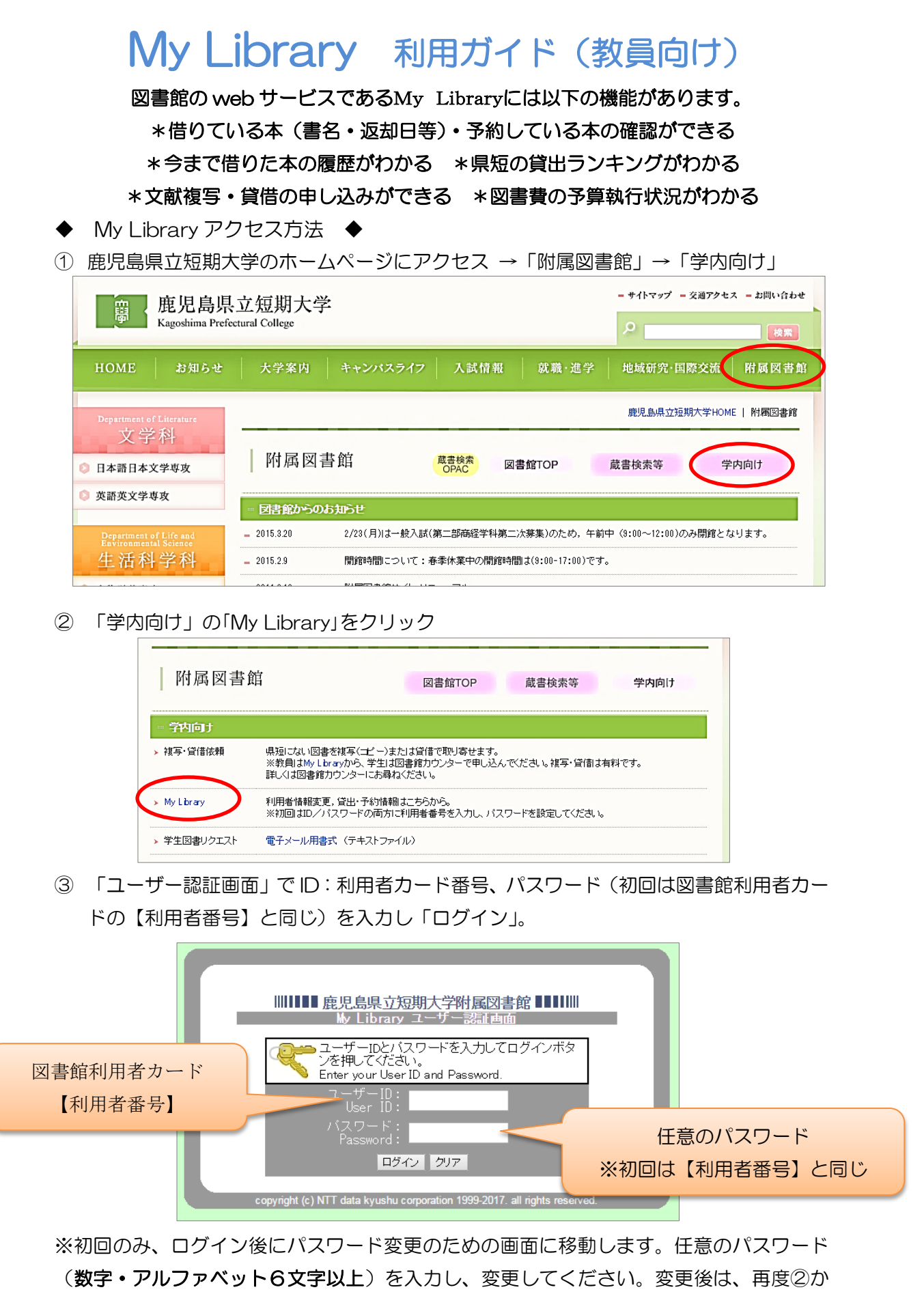

らユーザー認証画面に入り、ID・パスワードを入力の後、ログインしてください。

④ ログイン後の画面は以下のように表示されます。

## 左のメニューから「貸出・予約状況照会」などを選び、確認することができます。

| さんMY<br>Library へようこそ!                                                 |                                                                                                    |                            | English ヘルプ   | ホーム ロ:     | グアウト                                           |
|------------------------------------------------------------------------|----------------------------------------------------------------------------------------------------|----------------------------|---------------|------------|------------------------------------------------|
| ■ ユーザメニュー<br>ログアウト<br>ブロック管理                                           | <ul> <li>図書館からのお知らせ<br/>お知らせはありません。</li> </ul>                                                                     |                            |               |            |                                                |
| day_break<br>default<br>kaleidoscope ▼<br>(7 7 - マ)                    | ■あなたへのお知らせ<br><延滞状況><br>延滞資料はありません。                                                                                |                            |               |            |                                                |
| <ul> <li>文献禎写・図書貸借依頼<br/>確認/依頼する</li> <li>貸出予約状況照会<br/>確認する</li> </ul> | <取置状況><br>取置資料はありません。                                                                                              |                            |               |            |                                                |
| ■ 予算執行へん元無分<br>照会する                                                    | <貸出停止状況><br>延滞などの理由により、                                                                                            | 2015/05/21まで貸出が            | ができません。       |            |                                                |
| <ul> <li>★ニュー<br/>貸出ランキング<br/>貸出履歴→覧</li> </ul>                        | <文献複写貨借依頼状況<br>2週間以内に到着してい                                                                                         | ><br>る複写(貸借)物はありま          | <b>たせん。</b>   |            |                                                |
| ■利用者情報<br>利用者情報変更<br>パスワード変更                                           | <その他の連絡事項><br>とくにありません。                                                                                            |                            |               |            |                                                |
|                                                                        | ユーザチュー           ログアウト           ブロック管理           ■ デーマ遊択           day_break<br>default           Lingladesense × | 貸出・予約状況確認<br>あなたの貸出・予約状況は以 | 下のようになっています。  |            |                                                |
|                                                                        | (7テーマ)<br>■ 文献独写・図書貸借依頼<br>確認/依頼する                                                                                 | 現在の貸出状況は以下の通               | りです。          |            |                                                |
|                                                                        | ■ <mark>貸出予約応別照会</mark><br>確認する                                                                                    | 標題 / 責任表示                  |               | 所在         | 図書ID                                           |
|                                                                        |                                                                                                    | 女の哲学 : 男とはなにか?<br>哲学研究会編   | 人生とはなにか? / 女性 | 本館<br>新館2F | 20048661                                       |
|                                                                        | 利用者情報度     利用者情報度     利用者情報度     現在の予約状況は以下の通りです。(予約の取消が可能です)     現在の予約状況は以下の通りです。(予約の取消が可能です)                     |                            |               |            |                                                |
|                                                                        |                                                                                                    | ☞ 標題 / 責任表示                |               | 所在         | 図書ID 巻冊次 請求記号<br>貸出状況【返却期限】(予約順位/予約<br>数) / 注記 |
|                                                                        |                                                                                                    | 予約はありません。                  |               |            |                                                |

⑤ 予約はその本が貸出されているときのみできます。

蔵書検索 OPAC の検索結果画面から予約をすることができます。右側の予約をクリックすると③のユーザー認証画面に移動するので、ログインして予約画面へ。

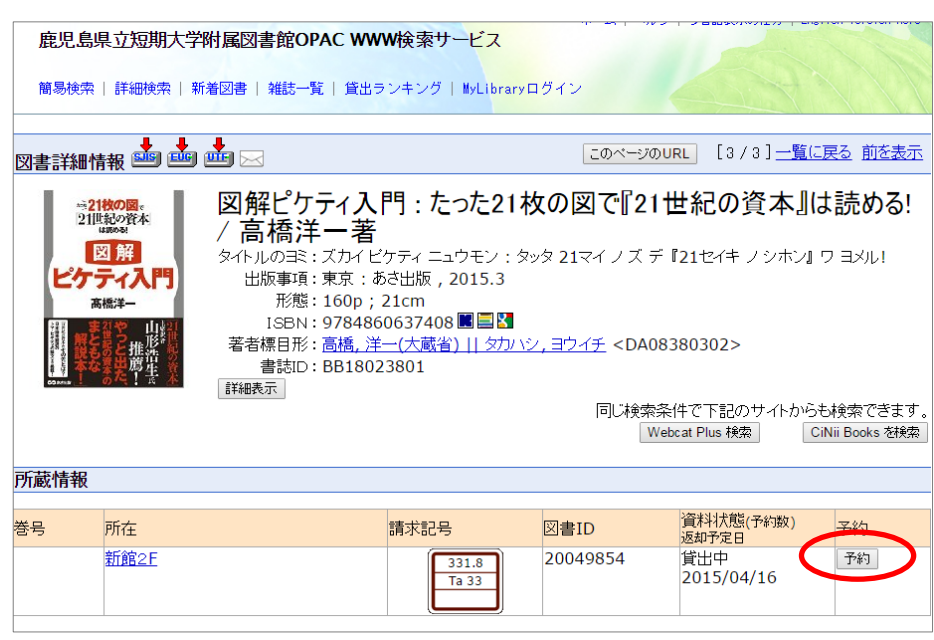

⑥ 【文献複写・図書貸借依頼】では複写・貸借の申し込みや受付状況が確認できます。 新規依頼はボタンをクリック。必要事項を記入して入力内容を確認、依頼してください。

|   | ■ユーザメニュー                  |                                                      |                                                                                                    |  |  |  |  |  |
|---|---------------------------|------------------------------------------------------|----------------------------------------------------------------------------------------------------|--|--|--|--|--|
|   | በグアウト                     | ILL依頼一覧                                              |                                                                                                    |  |  |  |  |  |
|   | ブロック管理                    | あなたの依頼履歴は以下のようになっています。                               |                                                                                                    |  |  |  |  |  |
|   | ■ <u>テーマ</u> 選択           | <ul> <li>新相依頼を行う場合はこのボタンをクリックレア下さし</li> </ul>        | 新生用·佐爾                                                                                                    |  |  |  |  |  |
|   | day_break 🔺<br>default    | <ul> <li>状能が「未受付」および「差戸」のものは 書(誌)名を</li> </ul>       | 。 - 「「MARLORE」<br>クリックサスと由いい容を修正することが                                                                                                    |  |  |  |  |  |
|   | kaleidoscope              | できます。                                                |                                                                                                    |  |  |  |  |  |
|   | (7                        | <ul> <li>未受付の依頼については、チェックをつけて「申し込る</li> </ul>        | 9を取り、 をクリックすれば、自                                                                                                    |  |  |  |  |  |
| 1 | ■ 文献視与・図書」自信依頼<br>確認/依頼する | 分で申込をキャンセルできます。                                      |                                                                                                    |  |  |  |  |  |
| T | - Cul-Zenforea            | <ul> <li>受付済のものは、書(誌)名をクリックすると詳細情報</li> </ul>        | が表示されていたのであることであるというであるというです。 |  |  |  |  |  |
|   | 確認する                      | とはできません)                                             |                                                                                                    |  |  |  |  |  |
|   | ■予算執行状況照会                 | ■ ILL依頼テータは、状態か「安渡可」になった日から3                         | ヶ月间辺 。                                                                                                    |  |  |  |  |  |
|   | 昭会する                      |                                                      |                                                                                                    |  |  |  |  |  |
|   | −ב⊐ر                      | 未受付の貸借依頼は以下の通りです。(申込みの取消                             | が可能で                                                                                                    |  |  |  |  |  |
|   | 貸出ランキング<br>貸出局際一覧         |                                                      |                                                                                                    |  |  |  |  |  |
|   | _ \$1173-344\$\$2         | ☑ 書(誌)名 / 著者名 4, 4, 4, 4, 4, 4, 4, 4, 4, 4, 4, 4, 4, | 地形 単格事項など                                                                                                    |  |  |  |  |  |
|   | 利用者情報変更                   | ロー ロー ロー ロー ロー ロー ロー ロー ロー ロー ロー ロー ロー ロ             |                                                                                                    |  |  |  |  |  |
|   | パスワード変更                   | DARGE DA CIUS                                        |                                                                                                    |  |  |  |  |  |
|   |                           |                                                      |                                                                                                    |  |  |  |  |  |
|   |                           | 未受付の複写体動け以下の通りです(申込みの取消                              | ที่อง                                                                                                    |  |  |  |  |  |
|   |                           |                                                      | x + 00/29 C 9 . (+ 2000) 40/H07-96                                                                                                    |  |  |  |  |  |
|   |                           |                                                      |                                                                                                    |  |  |  |  |  |
|   |                           |                                                      |                                                                                                    |  |  |  |  |  |
|   |                           | 赤文字は必須項目です。連絡先た                                      | 「入力されていないと依頼が出来ません。                                                                                                    |  |  |  |  |  |
|   |                           | ■ <del>プーズ線R</del>                                   | 明」と入力してください。                                                                                                    |  |  |  |  |  |
|   |                           | default<br>kaleidoscope > 申込E                        | : 2015/05/14                                                                                                    |  |  |  |  |  |
|   |                           | (7テーマ) 所属                                            | : その他-職員                                                                                                    |  |  |  |  |  |
|   |                           | ■ <b>文献被写·図書貸借依頼</b> 教職員/学生                          | : 職員                                                                                                    |  |  |  |  |  |
|   |                           | 連絡先(電話番号                                             | ):                                                                                                    |  |  |  |  |  |
|   |                           | ■ 自然のないの加速会   E-Mailアドレス                             | 123456789@pref.kagoshima.lg.jp                                                                                                    |  |  |  |  |  |
|   |                           | ■ 予算執行状況照会 依頼方法                                      | : ● 文献複写 ● 図書貸借                                                                                                    |  |  |  |  |  |
|   |                           | 調会する 複写種別                                            | : ◉電子複写(コビー) ◎ マイクロ引き伸ばし ◎ マイクロフィルム                                                                                                    |  |  |  |  |  |
|   |                           | ■ メニュー 資料種別                                          | ]: ●雑誌 ◎図書                                                                                                    |  |  |  |  |  |
|   |                           | 貸出履歴→覧<br>ISBN/ISSN                                  | I: ISSN:8桁 ISBN:10桁(または13桁)ハイフノなしで入力してください                                                                                                    |  |  |  |  |  |
|   |                           | ■ 利用者情報<br>図書名・雑誌名                                   |                                                                                                    |  |  |  |  |  |
|   |                           | 利用者情報変更 パスワード変更                                      |                                                                                                    |  |  |  |  |  |
|   |                           |                                                      | 特定の版を希望する場合は明示してください。(例)新版、改訂増補版。                                                                                                    |  |  |  |  |  |
|   |                           | 図書または雑誌の著者名・編者名                                      |                                                                                                    |  |  |  |  |  |
|   |                           |                                                      | 本学OPAC検索 Webcatから取込                                                                                                    |  |  |  |  |  |
|   |                           | 出版者                                                  |                                                                                                    |  |  |  |  |  |
|   |                           | 巻き                                                   | :                                                                                                    |  |  |  |  |  |
|   |                           | 年次                                                   |                                                                                                    |  |  |  |  |  |
|   |                           |                                                      |                                                                                                    |  |  |  |  |  |
|   |                           | 調果の者者/調果者                                            | ••                                                                                                    |  |  |  |  |  |
|   |                           |                                                      |                                                                                                    |  |  |  |  |  |

 ⑦ 【予算執行状況照会】では購入した図書の一覧と予算残額を確認することができます。
 ただし、ここで表示される残額は前月末時点のものです。(図書館では月締めで支払い 処理をします。)正確な金額を確認したい場合は図書館までご連絡ください。

| ■ ユーザメニュー<br>ログアウト<br>ブロック管理                                                 | 予算執行状況の表示期間と予算を選択し、"集計する"をクリックしてください。<br>(会計処理の都合上表示されない図書があります。) |  |  |  |  |
|------------------------------------------------------------------------------|-------------------------------------------------------------------|--|--|--|--|
| ■テーマ選択<br>day_break<br>default<br>kaleidoscope<br>(ファーマ)                     | 表示期間: 20150401 🔤 ~ 20160331 予算: 集計する                              |  |  |  |  |
| ■ 文献複写・図書貸借依頼<br>確認/ 依頼する                                                    |                                                                   |  |  |  |  |
| <ul> <li>日本 J かんえ思え</li> <li>確認する</li> <li>子算執行状況照会</li> <li>照会する</li> </ul> |                                                                   |  |  |  |  |
| <ul> <li>★ニュー</li> <li>貸出ランキング</li> <li>貸出扇歴→覧</li> </ul>                    |                                                                   |  |  |  |  |
| ■ 利用者情報<br>利用者情報変更<br>パスワード変更                                                |                                                                   |  |  |  |  |

不明な点は、遠慮無くカウンターの職員までお尋ねください